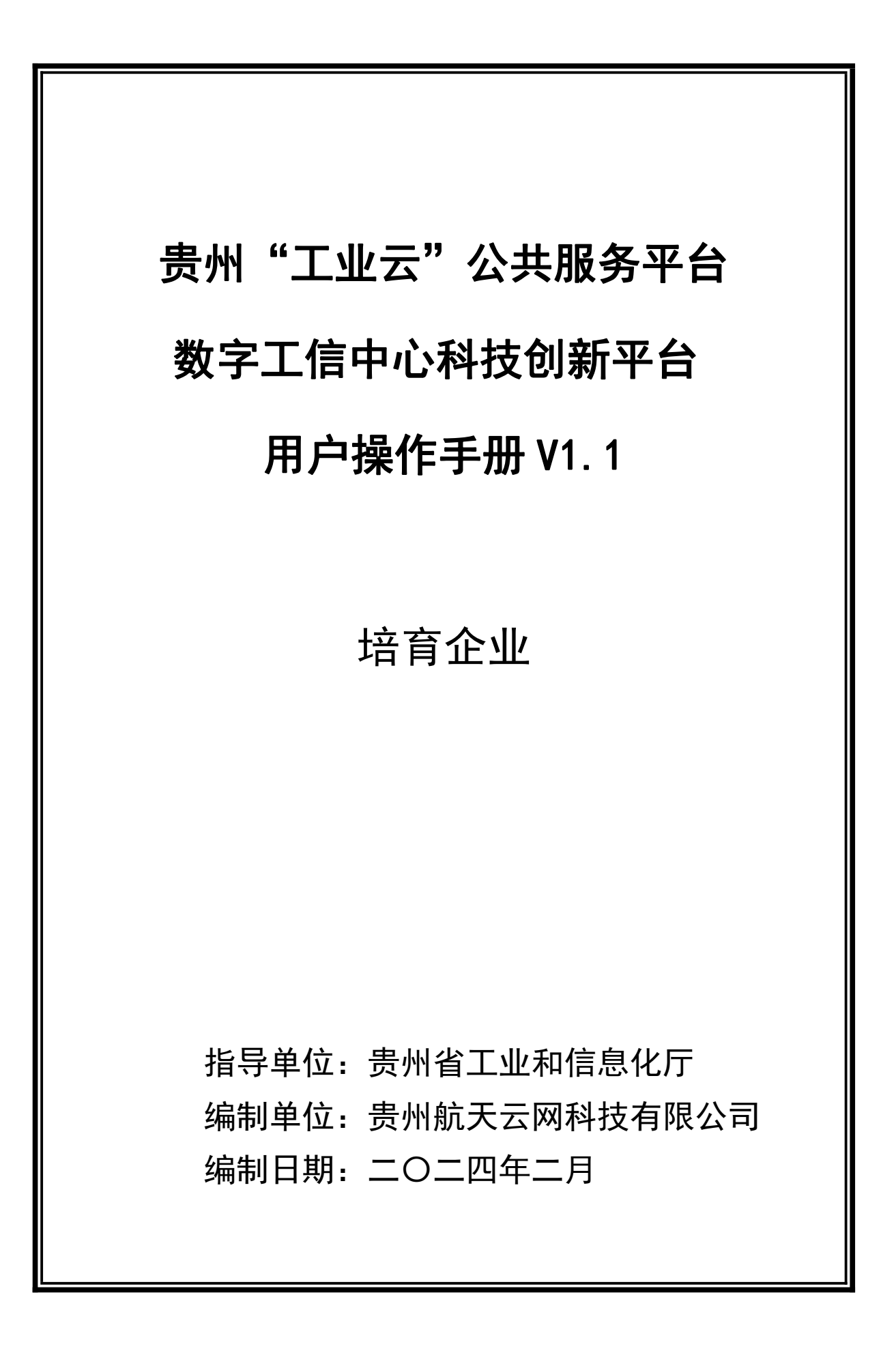

# 目 录

| 1. 概述           | 3 |
|-----------------|---|
| 1.1. 平台简介       | 3 |
| 1.2. 编写目的       | 3 |
| 1.3. 系统使用环境要求   | 3 |
| 1.4. 使用对象       | 3 |
| 1.5. 平台入口       | 3 |
| 1.5.1. 入口一      | 3 |
| 1.5.2. 入口二      | 4 |
| 1.6. 账号说明       | 5 |
| 1.7. 登录说明       | 5 |
| 2. 用户注册、登录      | 5 |
| 2.1. 用户注册、登录    | 5 |
| 2.1.1. 账户注册     | 5 |
| 2.1.2. 账户登录     | 6 |
| 2.1.3. 企业认证     | 7 |
| 3. 创新平台培育1      | 1 |
| 3.1. 创新平台管理中心1  | 1 |
| 3.1.1. 填写限定性指标1 | 2 |
| 3.1.2. 系统评定1    | 3 |
| 4. 技术支持1        | 4 |
| 4.1. 技术咨询与辅导14  | 4 |

# 1. 概述

### 1.1. 平台简介

为营造贵州省工业和信息化领域科技创新文化氛围,激发企业创新活力,推动 科技成果转化,依托"贵州省工业和信息化统一工作平台"工作要求,打造"贵州 工业和信息化领域科技创新服务平台"(以下简称"平台")。打造我省工业企业 的共享、集成、协同科技创新市场,实现创新能力流动。

### 1.2. 编写目的

用户操作手册编写目的是明确本系统的作用、功能的操作,帮助用户操作本系统。

### 1.3. 系统使用环境要求

#### ▶ 用户操作系统及环境

Microsoft Windows 2000 及以上版本。

#### ▶ 支持浏览器

★注意: 推荐使用谷歌 Google Chrome、火狐 FireFox 主流浏览器。针对 360 浏 览器兼容问题,因微软于 2023 年 2 月 14 日关闭 IE 浏览器,360 兼容模式为 IE 内 核,如需使用 360 浏览器请切换为极速模式运行。

## 1.4. 使用对象

面向贵州省培育企业用户,主要是为了介绍企业培育功能及操作流程。

## 1.5. 平台入口

## 1.5.1. 入口一

贵州省工业和信息化厅官网(网址: <u>http://gxt.guizhou.gov.cn/</u>)。下拉至 【便民服务-综合服务平台】模块,进入页面选择【企业入口】:

| 便民服务-综合服务平台                                                                                                    | 在线服务                                                                                                    | 文档下载   网上申请   我要评   状态查询  | 更多>>                                   |
|----------------------------------------------------------------------------------------------------|----------------------------------------------------------------------------------------------------|---------------------------|----------------------------------------|
| 贵州省数字工信融合服务平                                                                                                   | 台                                                                                                    | ₩₩<br>世一第14<br>サ全省第       |                                        |
| <b>项目申报</b><br>⊥址投资管理系统(专项会合)<br>中小立业专项登委项目常<br>中小立业专项登委项目常<br>中小空业专项登委或目常<br>支全生产专项管理系统<br>新邮路金项目常<br>新邮路金项目常 | 本語平台     北部平台     北部平台     北部     北部     北     北     和     和 | 南<br>业创新示范基地认定<br>资示范平台认定 | 2021-09-22<br>2019-01-17<br>2019-01-17 |
|                                                                                                    | ₽ 更多>> 专题专栏                                                                                                    |                           |                                        |
| <ul> <li>(合件公示・我要写信・写信読知)</li> <li>大」11日を回びりませらては「ひつ」のでき</li> <li>・携号装网后活费余额不能退,出现用锅现象</li> </ul>              | ·信件查询<br>2022-09-29-<br>2022-09-07 习近平念书记                                                                                                    |                           | <b>大精神</b>                             |
| 单位招考                                                                                                    | 2022-07-25                                                                                                    |                           |                                        |
| 咨询2022年业余无线电考试时间                                                                                               | 2022-07-21 多彩贵州·砥砺                                                                                                    |                           | 新代表大品                                  |
| 关于如何申请进入贵州省工业互联网融合示范项目库的流程及要求                                                                                  | 2022-07-15 2023省两会                                                                                                    | 特别报道中国共产党第二十次全国代          | 表大会                                    |
| · 参加城上中创发中国电视公中小人小创始创业十室 工具电压或                                                                                 | 00 70 700                                                                                                    |                           |                                        |

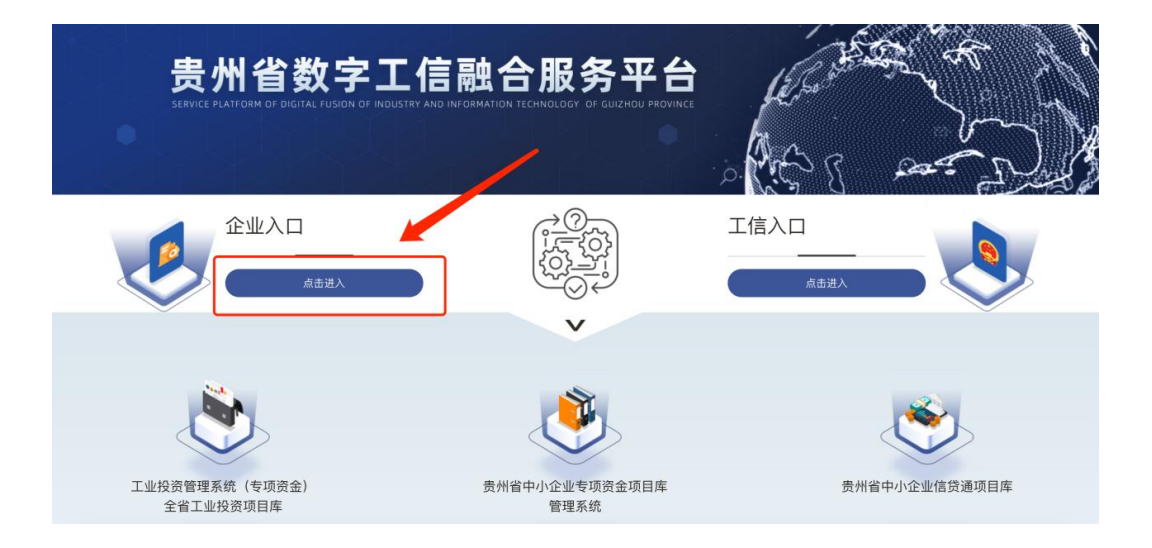

# 1.5.2. 入口二

贵州工业云平台(网址: <u>https://beta.gz-icloud.com.cn</u>)。

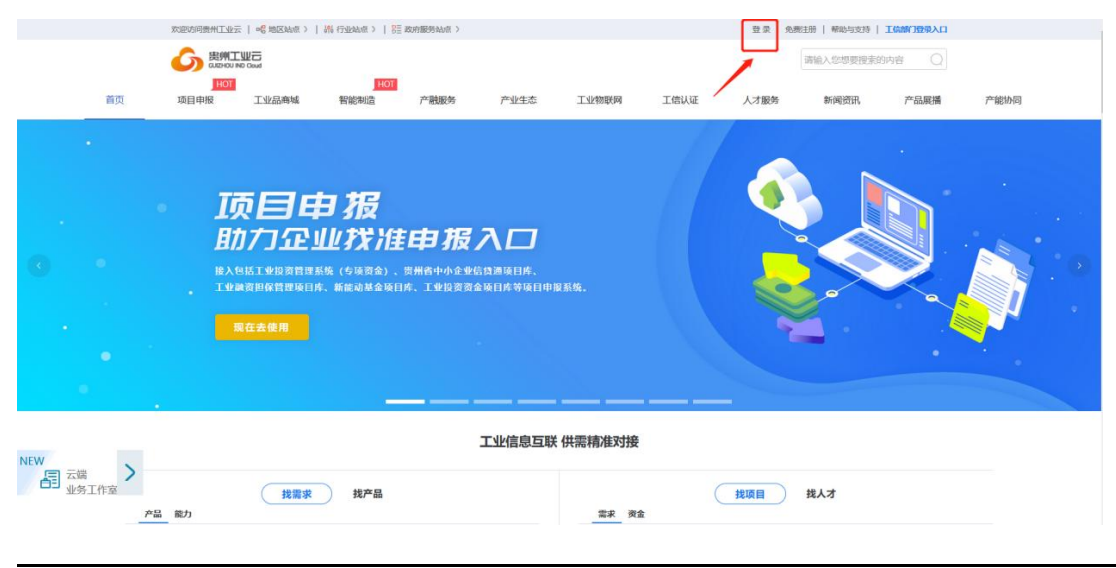

第4页,共14页

1.6. 账号说明

企业总管理员只有1个,统一管理多个企业员工账号。

1、**企业管理员**:第一个注册并认证的企业账号,默认就是企业管理员。拥有审 核加入本企业的申请,配置用户拥有角色的不同权限。支持重置密码。

2、企业员工:1)自然注册并申请加入企业的用户。2)由企业管理员添加,首次登录平台时需修改默认密码。

1.7. 登录说明

★注意:关于 2024 年省级技术创新平台培育工作:

1、针对新用户:必须使用认证企业的【企业管理员】账号进行业 务操作。

2、针对老用户:登录用户名、密码均为原科技创新服务平台帐号, 保持不变。登录后无需再进行企业认证,默认为已认证成为科技创新企 业。原系统数据会同步到新系统中,但需要企业进行更新完善。但必须 也要使用认证企业的【企业管理员】账号(即主账号)进行业务操作。

# 2. 用户注册、登录

#### 2.1. 用户注册、登录

#### 2.1.1. 账户注册

第一步:点击平台右上角"免费注册"按钮跳转至注册页面。

|                                             |    | 欢迎访问豊州工业元<br>の この まれてい の この この この この この この この この この この この この こ | E   e e 地区站点 >  <br>WCGud                                    | - #4 行业站点 >   83                             | 政府服务站点 〉                                  |                           |           |      | 27   <del>2</del> 2 | 數注册 帮助与支持<br>请输入您想要搜索 | 的内容  |      |
|---------------------------------------------|----|----------------------------------------------------------------|--------------------------------------------------------------|----------------------------------------------|-------------------------------------------|---------------------------|-----------|------|---------------------|-----------------------|------|------|
|                                             | 首页 | HOT<br>项目申报                                                    | 工业品商城                                                        | ,HOT<br>智能制造                                 | 产融服务                                      | 产业生态                      | 工业物联网     | 工信认证 | 人才服务                | 新闻资讯                  | 产品展播 | 产能协同 |
| <ul> <li>•</li> <li>•</li> <li>•</li> </ul> | •  | • Пр<br>Вл<br>на ко<br>т тури                                  | 5000<br>1770<br>1770<br>1770<br>1770<br>1770<br>1770<br>1770 | 日 7日<br>山 7文 /祖<br>(4)時30合)、<br>5、新能成34金9455 | <b>申报</b><br><sup>累州的中企业</sup><br>库、工业组变资 | 入口<br>信貸迴項目序。<br>金项目序等项目中 | 18 JK 96. |      |                     |                       |      |      |

第 5 页,共 14 页

第二步:进入用户注册界面,填写注册所需的相关信息,信息确认后点击"立即注册"按钮提交。

| 用户注册                                |                     |  |
|-------------------------------------|---------------------|--|
| 1 新输入手机                             |                     |  |
| 前输入图片验证码                            | ZDOP                |  |
|                                     | 发送验证码               |  |
| 武能入用户名     武能入用户名                   |                     |  |
| HPARA2-30, NICH+Y, X/1979, 847, 108 | 2                   |  |
| ● 時間が入生さ<br>透信三直交対名、便干以后なな以び美       |                     |  |
| → 調給入密码                             | NER                 |  |
| 密码长度8-19,且至少含有数字、小写字母、大写字母、         | ·殊字符 (1@#\$&_) 中的两种 |  |
| 请再次输入密码                             | স্ক                 |  |
| - 阅读并同意《贵州工业云用户注册协议》《贵州:<br>立即注册    | 工业云登录服务协议)          |  |

用户需输入"手机号码、图片验证码、手机短信验证码、用户名、姓名、登录 密码",注册成功后即成为个人用户,可以去"账户中心"进行企业认证。

| ❷ 注册成功!                      |
|------------------------------|
| ⊘ 注册成功!                      |
| 您的账号还未认证,请前往账户中心完善信息、进行账户认证。 |
| 返回去认证                        |
|                              |

# 2.1.2. 账户登录

用户登录通过手机号 、密码以及验证码进行登录。

| 首页            | 2012/01/01世紀11年三日。 | 服务标准 > > > > > + + + + + + + + + + + + + +       |                     |
|---------------|--------------------|--------------------------------------------------|---------------------|
| 0             |                    | <b>申报入口</b><br>橋中小企业信贷週頃目序、<br>工业投资资金读目序等項目中限系统。 |                     |
| NEW           |                    | 工业信息互联供需精准对接                                     |                     |
| 日 二端<br>业务工作室 |                    |                                                  | <b>投Ģ目</b> 找人才<br>金 |

第一步:进入平台首页,且点击"登录"按钮进入登录页面。

**第二步:** 企业可以输入统一社会信用代码、手机号、密码以及验证码,并点击"立即登录"按钮,提交登录。

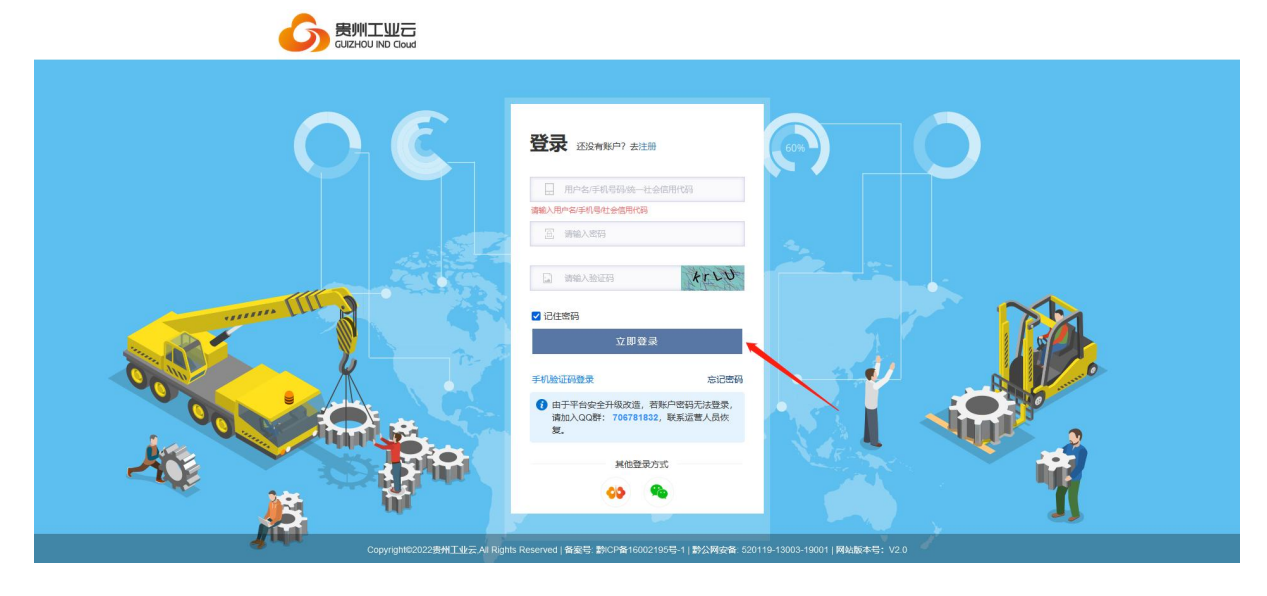

2.1.3. 企业认证

第一步:成为企业用户。

注册成功后均为个人用户,个人用户必须进行"企业认证"才能使用系统中的 业务功能。进行企业认证的账户就是企业管理员。 企业管理员账户登录平台后,进入"个人控制台>账户中心>账户认证"点击"企 业认证"按钮进行认证企业。

|          | 州省工业产业数字化平台                                            | ☑ 组织控制台∼ □□ 数字工信中心                   | 象加服務 /   我的消息                          |
|----------|--------------------------------------------------------|--------------------------------------|----------------------------------------|
| ■ 个人控制台  |                                                        |                                      |                                        |
| ● 我的学习   |                                                        |                                      | 心 开启引导模式                               |
| • 我的求职 - | 如果您对账户认证有任何疑问,可以进行 咨询反馈,进入 帮助中心 重                      | <b></b> 道询相关解答。                      |                                        |
| ▶ 我的应用   |                                                        |                                      |                                        |
| 口 我的订单   | 企业认证                                                   | 学校认证                                 | 金融机构认证                                 |
| ··· 我的政策 | 面向独资企业、企业法人、企业分支机构等能提供营业执照<br>的田户主体 (揭示:企业\认证要上传授权委托书) | 面向全日制/非全日制大学、独立院校、高等专科学校、职业<br>技术学院等 | 面向银行、投资公司、融资担保、证券公司、信托投资公司<br>和基金等理公司等 |
| 🖶 我的购物车  |                                                        | 20143100.00                          |                                        |
| ₽ 我的优惠券  | 服务商认证                                                  | <b>」</b><br>科研院所认证                   |                                        |
| ■ 我的诉求   | 面向安全评价、设计、检测等为企业服务的第三方服务商机                             | 面向科研院所、创新中心、实验室、研究院、新型研发机构           |                                        |
| 🖳 我的评价   | 构。                                                     | 等                                    |                                        |
| 👤 账户中心 🔺 |                                                        |                                      |                                        |
| 账户信息     |                                                        |                                      |                                        |
| 电子证件     |                                                        |                                      |                                        |
| 绑定的关系    |                                                        |                                      |                                        |
| 我的地址     |                                                        |                                      |                                        |
| 我的积分     |                                                        |                                      |                                        |
| 账户认证     |                                                        |                                      |                                        |

填写企业名称,系统会自动判断该企业是否已认证,如果未认证,点击"下一步"可以继续填写企业认证信息,成为企业管理员账户;如果已认证,则只能加入 该企业,成为企业员工账户。

|          | 贵州省工业产业数字化平台 🖸 个人工作台                                                                                                    | 2 联系我们 | <ol> <li>muxuyao</li> </ol> | ◎ 我的消息 |
|----------|----------------------------------------------------------------------------------------------------|--------|-----------------------------|--------|
| 🖿 个人工作台  |                                                                                                    |        |                             |        |
| ◎ 我的应用   |                                                                                                    |        |                             | -      |
| ➡ 我的应用   | AFF 1 55 AFF 1 55 AFF 2 55 AFF 2 55 AF |        |                             |        |
| ◎ 我的订单   |                                                                                                    |        |                             |        |
| 💷 我的政策   |                                                                                                    |        |                             |        |
| 📟 我的购物车  |                                                                                                    |        |                             |        |
| □ 我的优惠券  | 企业认证 认证信息 摄动                                                                                                    | と审核    |                             |        |
| ■ 我的诉求   |                                                                                                    | _      |                             |        |
| ■ 我的评价   | <b>企业名称:</b> 好又多控股有限公司                                                                                                    |        |                             |        |
| 👤 账户中心 🔺 | ●企业名称必须与公常一致,且最多地入50字                                                                                                    | 1      |                             |        |
| 账户信息     | ✓ 企业还未认证,您可以填写企业认证值息,成为企业管理员账号。                                                                                                    |        |                             |        |
| 电子证件     |                                                                                                    |        |                             |        |
| 账户认证     | <del>₹~#</del>                                                                                                    |        |                             |        |
| 账户认证记录   |                                                                                                    |        |                             |        |
| 绑定的关系    |                                                                                                    |        |                             |        |
| 我的地址     |                                                                                                    |        |                             |        |

第二步:填写企业信息。

第8页,共14页

企业信息填写页面,继续填写企业信息,点击"提交"完成企业认证。审核结 果会发送短信和邮件通知。

|                                                                                                    | 贵州省工业产业数字化平台                                                            | ○ 个人控制台                                                                                                    | 🖸 组织控制台                                                                                                    |                      |               | 贵州航天云网服务商 ~        | 康州航天云网科技有限公司 >                                                                                                    | 我的消息                                        |
|----------------------------------------------------------------------------------------------------|-------------------------------------------------------------------------|----------------------------------------------------------------------------------------------------|----------------------------------------------------------------------------------------------------|----------------------|---------------|--------------------|----------------------------------------------------------------------------------------------------|---------------------------------------------|
| ■ 个人控制台                                                                                                    | 个人控制台                                                                   |                                                                                                    |                                                                                                    |                      |               |                    |                                                                                                    |                                             |
| 15 安家服务                                                                                                    | 个人控制台/账户中心/账户认证/组织                                                      | R认证 / 基本信息                                                                                                    |                                                                                                    |                      |               |                    |                                                                                                    | Î                                           |
| 四 我的求职                                                                                                    | -                                                                       | 请您提前准备                                                                                                    | ¥好需要上传的文件: 营业执照                                                                                                    | 8扫描件或照片、法人与管理员身份证件   | 用描件或照片、加盖公章的  | 委托书扫描件或照片          |                                                                                                    | A                                           |
| 2 账户中心                                                                                                    | *                                                                       |                                                                                                    |                                                                                                    |                      |               |                    |                                                                                                    |                                             |
| 账户信息                                                                                                    |                                                                         |                                                                                                    | $\rightarrow$                                                                                                    |                      | $\rightarrow$ |                    |                                                                                                    |                                             |
| 电子证件                                                                                                    |                                                                         |                                                                                                    |                                                                                                    | 2                    |               | 3                  |                                                                                                    |                                             |
| 绑定的关系                                                                                                    |                                                                         | 企业名称                                                                                                    |                                                                                                    | 认证信息                 |               | 提交审核               |                                                                                                    |                                             |
| 我的地址                                                                                                    | — <u>基本</u>                                                             | *企业logo: C                                                                                                    | 有 〇 无                                                                                                    |                      |               |                    |                                                                                                    |                                             |
| 账户认证                                                                                                    |                                                                         |                                                                                                    |                                                                                                    |                      |               |                    |                                                                                                    |                                             |
| 账户认证记录                                                                                                    | - 1                                                                     |                                                                                                    | +                                                                                                    |                      |               |                    |                                                                                                    |                                             |
| 1 站内消息                                                                                                    | •                                                                       |                                                                                                    | 企业logo                                                                                                    |                      |               |                    |                                                                                                    |                                             |
|                                                                                                    | 法人                                                                      |                                                                                                    |                                                                                                    | 仅支持JPG/JPEG/PNG格式    |               |                    |                                                                                                    |                                             |
|                                                                                                    |                                                                         | * 企业简称:                                                                                                    | 请填写企业简称                                                                                                    |                      |               |                    |                                                                                                    |                                             |
|                                                                                                    |                                                                         |                                                                                                    |                                                                                                    |                      |               |                    |                                                                                                    |                                             |
|                                                                                                    | 4                                                                       | *统一社会信用代码:                                                                                                    | 请填写统一社会信用代码                                                                                                    |                      |               |                    |                                                                                                    | -                                           |
|                                                                                                    | $\downarrow$                                                            | * 统一社会信用代码:                                                                                                    | 请填写统一社会信用代码                                                                                                    |                      |               |                    |                                                                                                    |                                             |
|                                                                                                    | →<br>⇒<br>⇒<br>⇒<br>⇒<br>↓<br>↓<br>↓<br>↓<br>↓<br>↓<br>↓<br>↓<br>↓<br>↓ | * 族一社会信用代码:                                                                                                    | ansa-社会部形式9<br>⊇ 组织控制台                                                                                                    |                      |               | 遗州航天云网服务商          | <ul> <li>④ 贵州航天云网科技有限公司</li> </ul>                                                                                                    | ✓ ◎ 我的演星                                    |
|                                                                                                    | ↓<br>贵州省工业产业数字化平台                                                       | * 统一社会信用代码:                                                                                                    | 續編写統一社会都用代码<br>○ 组织控制台                                                                                                    |                      |               | 遗州航天云网额势育          | ② 畫州統天五阿科技有限公司                                                                                                    | <ul> <li>✓</li> <li>● 預始調息</li> </ul>       |
|                                                                                                    | ↓<br>贵州省工业产业数字化平台                                                       | * 统一社会信用代码:                                                                                                    |                                                                                                    |                      |               | 患州航天云网服务者          | ④ 量州载天云网科这有限公司                                                                                                    | ✓ ◎ 预加满意                                    |
| 6 8MT WE C<br>のための C MA C MA C MA C MA C MA C MA C MA C M                                                                                                    | ↓<br>贵州省工业产业数字化平台<br>へ人校務合                                              | * 统一社会使用代码:                                                                                                    | 998798-120579759<br>②知知2594台<br>+<br>*20555                                                                                                    |                      |               | <u> </u> 他们就不会用服务情 | ○ 重出银天玉网科技有限公司                                                                                                    | <ul> <li>● 100,48</li> </ul>                |
| 開加工業         開加工業           日 个人控制台           2 販户中心           ※户信息                                                                                                    | ↓<br>贵州省工业产业数字化平台                                                       | * 放一社會動制化詞:<br>② 个人控制台                                                                                                    |                                                                                                    | QTEMP-PG/PEG/PHGBst  |               | <u> 金州</u> 载天王用臣的简 | > ● ●州根天田同村政有限公司                                                                                                    | <ul> <li>♥</li> <li>♥</li> <li>♥</li> </ul> |
|                                                                                                    | ↓<br>贵州省工业产业数字化平台<br>↑ 人投制台                                             | * 按一社會做部代語:<br>② 个人控制台<br>* 所隔行业:                                                                                                    | 39.47581:24079753<br>(2) 99.9929942<br>+<br>15.2576<br>10.576                                                                                                    | QZEB#G//FG/PMOBST    |               | <b>由</b> 州载天王网籍教育  | > ● 豊州松天王同科技有限公司                                                                                                    | <ul> <li>✓ ● REDINE</li> </ul>              |
| Control Control | ↓<br>贵州省工业产业数字化平台                                                       | *放-社会低部代前:<br>② 个人控制台<br>* 州區行业:<br>* 州區行业:                                                                                             |                                                                                                    | 072189FG//PEG/PNG885 |               | <b>主</b> 州和天云网络参商  | <ul> <li>         ・</li> <li>         ・</li></ul>                                                                                                    | <ul> <li>O FEDINE</li> </ul>                |
| のこれのいきのは           こののいきのはのいきのは           こののいきのはのいきのは           のためのいきのはのいました           のためのいきのはのいました           のためのいきのはのいました           のためのいきのはのいました           のためのいきのはのいました           のためのいきのはのいました           のためのいきのはのいました           のためのいきのはのいました           のためのいきのはのいました           のためのいきのはのいました           のためのいきのはのいました           のためのいきのはのいました           のためのいきのはのいました           のためのいきのいました           のためのいきのいました           のためのいきのいました           のためのいきのいました           のためのいきのいました           のためのいきのいました           のためのいきのいました           のためのいきのいました           のためのいきのいました           のためのいきののいました           のためのいきののいました           のためのいきののいました           のためのいきののいました           のためのいました           のためのいました           のためのいました           のためのいました           のためののいました           のためののいました           のためののののののののののののののののののののののののののののののののののの                                                                                                    | ↓ ● ● ● ● ● ● ● ● ● ● ● ● ● ● ● ● ● ● ●                                 | *放一社会低部代码:<br>②个人控制台<br>*附属行业:<br>*附属行业:<br>*如尾外业:                                                                                      |                                                                                                    | 0298/PG//PEG/PNGHBg  |               | <b>朱</b> 州前天王内臣为有  | <ul> <li>・</li> <li>・</li></ul>                                                                                                    | <ul> <li>✓ 0 restw8</li> </ul>              |
| のこのになっている。         のこのになっている。           このこのになっている。         このこのになっている。           このこのになっている。         このこのになっている。           このこのになっている。         このこのになっている。           このこのになっている。         このこのになっている。           このこのになっている。         このこのになっている。           このこのになっている。         このこのになっている。           このこのになっている。         このこのになっている。           このこのになっている。         このこのになっている。           このこのになっている。         このこのになっている。           このこのになっている。         このこのになっている。           このこのになっている。         このこのになっている。           このこのになっている。         このになっている。           このになっている。         このになっている。           このになっている。         このになっている。           このになっている。         このになっている。           このになっている。         このになっている。           このになっている。         このになっている。           このになっている。         このになっている。           このになっている。         このになっている。           このになっている。         このになっている。                                                                                                    | ↓ 表州省工业产业数字化平台                                                          | * 按一社会使用任前:<br>② 个人控制台<br>* 附属行业:<br>* 附属行业:<br>* 企业程质:<br>* 企业程质:                                                                      |                                                                                                    | GE354PG/PEG/PAG85    |               | <b>朱州抗</b> 天云风服务者  | ・         ● 曲州松天五四科林南部公司           ・         ・           ・         ・           ・         ・           ・         ・           ・         ・           ・         ・           ・         ・                                                                                                    | <ul> <li>○ P20048</li> </ul>                |
| 部金融         部金融           こころのである         こころのである           こころのである         こころのである                                                                                                    | ↓<br>贵州省工业产业数字化平台<br>↑ 人拉制合                                             | * 依一社会低部代語:<br>② 个人控制台<br>* 州國行业:<br>* 介國行业:<br>* 企业资源:<br>* 企业资源:<br>* 企业资源:                                                           |                                                                                                    | QEEMPO/PEO/PAGHEE    |               | <b>业</b> 州的天正只能势着  | <ul> <li>         ・         ・         ・</li></ul>                                                                                                    | ✓ 0 #20148                                  |
| 創業の目的         創業の目的           日本の人営業台         第二中心           第二中心         第二中心           第二中心         第二中心           第二中心         第二中心           第二中心         第二中心           第二中心         第二中心           第二中心         第二中心           第二中心         第二中心           第二中心         第二中心           第二中心         第二中心           第二中心         第二中心           第二中心         第二中心                                                                                                    | ↓<br>贵州省工业产业数字化平台<br>↑人校制合                                              | *族-社会使用任前:<br>全个人控制台<br>*府属行业:<br>*府属行业:<br>*企业现质:<br>*企业现质:<br>*企业现页:<br>*企业现页:<br>*企业现页:<br>*企业现页:<br>*企业现页:<br>*企业现页:<br>*企业现页:<br>* |                                                                                                    | 93238/PG//PEG/PKG885 |               | <b>朱</b> 州杭天田河區於南  | ・         ① 曲州拡大五四時林南南公司           ・         ・           ・         ・           ・         ・           ・         ・           ・         ・           ・         ・                                                                                                    | <ul> <li>○ 0 rebuild</li> </ul>             |
| 飲用         飲用         使用         使用         #         #         #         #         #         #         #         #         #         #         #         #         #         #         #         #         #         #         #         #         #         #         #         #         #         #         #         #         #         #         #                                                                                                    | ↓ 贵州省工业产业数字化平台 ↑人22新合                                                   | * 依一社会低期任初:<br>② 个人控制台<br>* 所属行业:<br>* 如照产业:<br>* 企业研究:<br>* 企业研究:<br>* 企业研究:                                                           | 第14758-12360797583     ① 知识2346     十<br>世況3月8     ・<br>市況3月8     ・<br>邦の3月8     ・<br>邦の3月8     ・<br>邦の3月8     ・<br>邦の3月8     ・<br>邦の3月8     ・<br>邦の3月8     ・<br>邦の3月8     ・<br>ジョの3月8     ・<br>ジョの3月8     ・<br>・<br>ジョの3月8     ・<br>・<br>・<br>・<br>・<br>・<br>・<br>・<br>・<br>・<br>・<br>・<br>・<br>・<br>・<br>・<br>・<br>・<br>・<br>・<br>・<br>・<br>・<br>・<br>・<br>・<br>・<br>・<br>・<br>・<br>・<br>・<br>・<br>・<br>・<br>・<br>・<br>・<br>・<br>・<br>・<br>・<br>・<br>・<br>・<br>・<br>・<br>・<br>・<br>・<br>・ | CEEN#PG//PEG/PAGNET  |               | · 未开放天正风险浓着        | <ul> <li>         ・         ・         ・</li></ul>                                                                                                    | ✓ 0 rtbi#8                                  |
| 飲用工業           合人技術会           全人技術会           保戸内田           保戸内田           現一内田           現一内田           現一内田           現一内田           現一内田           現一内田           現一日           現一日           現一日           現一日           現一日           現一日           現一日           現一日           現一日           現一日           現一日           現一日           現一日           資産           近日           日           日         日           日         日           日         日         日           日         日         日         日           日         日         日         日         日           日         日         日         日         日           日         日         日         日         日           日         日         日         日         日           日         日         日         日         日           日         日         日         日         日<                                                                                                    | ★<br>表卅省工业产业数字化平台                                                       | * 按一社会使用任何:<br>(二)个人控制台<br>* 所属行业:<br>* 印度产业:<br>* 企业可须:<br>* 企业研究:<br>* 企业研究:<br>* 企业研究:                                               |                                                                                                    | 07299-PG//PEG/PHOBBE |               | *##\$TERE##        | <ul> <li>         ・</li> <li>         ・</li></ul>                                                                                                    | ✓ 0 resi#8                                  |
| 飲用工業           小山田           小山田           小山田           小山田           小山田           地子以下           限力以正           限力以正           限力以正           取り以正           取り以正           大阪の防地           限力以正           取り以正           大阪の防地           取りれ正           取りれ正           取りれ正                                                                                                    | ↓<br>表州省工业产业数字化平台<br>↑ 人投制合                                             | * 按一社会供用任前:<br>(二)个人控制台<br>* 所属行业:<br>* 所属行业:<br>* 企业可质:<br>* 企业可质:<br>* 企业研究:<br>* 企业研究:<br>* 企业研究:                                    |                                                                                                    | 07218/FG//FG/PNG885  |               | **#\$7.528###      | ○ ● 由州政王 (1995年)<br>(1997年)<br>(1997<br>)<br>(1997年)<br>(1997年)<br>(1997<br>)<br>(1997<br>) | ✓ 0 RESINE                                  |
| 飲用工業           一个人控制台           一个人控制台           の中心           の中心           限中心           限中心           別中心           社会和                                                                                                    | ↓                                                                       | * 依一社会使用任前:<br>② 个人控制台<br>* 附属行业:<br>* 用属行业:<br>* 企业可须:<br>* 企业可须:<br>* 企业项称:<br>* 企业项称:                                                |                                                                                                    |                      |               | #HRT.ERES          | ✓ ● ★州松天田科林林南保公司                                                                                                    | ✓ 0 REM8                                    |

注意:【暂存】为临时保存的功能,主要因为数据字段较多所以需要临时保存。 数据保存后,二次进入认证页面将记录继续展示已填写的内容。

#### 第三步:填写法人信息

此步骤非必填,可跳过进入下一步。

| 0 | 本模块根据实际 | 示业务需要进行填写, | 如果不需要认证, | 您可以点击跳过此步骤 |  |
|---|---------|------------|----------|------------|--|
|   | 跳过此步骤>> |            |          |            |  |

#### 第四步:填写授权人信息

此步骤非必填,可跳过进入下一步。

◆本模块根据实际业务需要进行填写,如果不需要认证,您可以点击跳过此步骤

#### 第五步:填写数字工信-科技处平台授权信息。

"是否需要认证数字工信企业"选择"是","业务类型"中勾选"科技创新 服务平台",对应填写相关信息。根据实际业务,可以同时勾选其他业务功能。

|                                                                                                    | 贵州省工业产业数字化           | 平台 〇个人控制台                                                                                                    | 🖸 组织控制台                                                            |                             | 奥州航天云网服务商 🗸                                                | ① 贵州航天云网科技有限公司 > ② 我的消息                                                                                                    |
|----------------------------------------------------------------------------------------------------|----------------------|----------------------------------------------------------------------------------------------------|--------------------------------------------------------------------|-----------------------------|------------------------------------------------------------|----------------------------------------------------------------------------------------------------|
| ■ 个人控制台                                                                                                    | 个人控制台                |                                                                                                    |                                                                    |                             |                                                            |                                                                                                    |
| 13 <b>5</b> :083                                                                                                    | 个人控制台 / 账户中心 / 账户    | 以证 / 组织认证 / 数字工信                                                                                               |                                                                    |                             |                                                            |                                                                                                    |
| · Rinke                                                                                                    |                      | 清心理前                                                                                                    | 普餐好需要上传的文件: 营业执照结                                                  | 3播件或照片、法人与管理员身份证件扫描件或照片、加盖; | 公章的委托书扫描件或照片                                               | <u>^</u>                                                                                                    |
| 2 账户中心                                                                                                    |                      |                                                                                                    |                                                                    |                             |                                                            |                                                                                                    |
| 账户信息                                                                                                    |                      | ( Ha                                                                                                    |                                                                    |                             | 2                                                          |                                                                                                    |
| 电子证件                                                                                                    |                      |                                                                                                    | 0                                                                  | 2                           | 3                                                          |                                                                                                    |
| 绑定的关系                                                                                                    |                      | 企业名称                                                                                                    | _                                                                  | 认证信息                        | 提交审核                                                       |                                                                                                    |
| 现的地址                                                                                                    |                      | * 是否需要认证数字工信企业: 🧿                                                                                              | 是〇百                                                                |                             |                                                            |                                                                                                    |
| 账户认证                                                                                                    | 信息                   | * 业务类型: 🗹                                                                                                    | 科技创新服务平台 🗌 民爆安                                                     | 全监控平台 項目资金申报系统 安全专项资        | 金                                                          |                                                                                                    |
| 账户认证记录                                                                                                    | -                    | 科技创新服务平台                                                                                                    |                                                                    |                             |                                                            |                                                                                                    |
| ▲ 站内消息                                                                                                    | . ↓                  | * 企业类别:                                                                                                    | 专精特新中小企业 其他                                                        | 特色优势产业企业 新业表企业              |                                                            |                                                                                                    |
|                                                                                                    | 法人                   | A LEWSONTE .                                                                                                   | No. 10. 7274 (************************************                 |                             |                                                            |                                                                                                    |
|                                                                                                    | (add                 | · RPICONFIE:                                                                                                   |                                                                    |                             | /                                                          |                                                                                                    |
|                                                                                                    | 4                    | · FERRILINE (JENE) .                                                                                           | ang ang ang ang ang ang ang ang ang ang                            |                             | 70                                                         |                                                                                                    |
|                                                                                                    |                      | * 55-MAE 48 Y ;                                                                                                | · 查坦与联系人                                                           |                             |                                                            |                                                                                                    |
|                                                                                                    |                      |                                                                                                    |                                                                    |                             |                                                            |                                                                                                    |
|                                                                                                    |                      |                                                                                                    |                                                                    |                             |                                                            |                                                                                                    |
|                                                                                                    | 贵州省工业产业数字化           | 平台 〇个人控制台                                                                                                    | ② 组织控制台                                                            |                             | 要州航天云网服务商                                                  | <ul> <li>④ 要州航天云网科技有限公司 &lt; 〇 我的尚息</li> </ul>                                                                                                    |
|                                                                                                    | 贵州省工业产业数字化           | 平台 四个人按制台                                                                                                    | ④ 组织控制台                                                            |                             | 要州就夫云网际路南                                                  |                                                                                                    |
| ● 个人控制台                                                                                                    | 贵州省工业产业数字化           | 平台 ② 个人控制台                                                                                                    |                                                                    |                             | 要把就天正网络终南                                                  | <ul> <li>① 東州放天芸羽科技術院公司 </li> <li>○ 現紀論書</li> </ul>                                                                                                    |
| SMITWE     MUNIMUE     MUNIMUE                                                                                                    | 贵州省工业产业数字化           | 平台 ② 个人控制台<br>* 获奖数量 (首成及以上):<br>* 获奖数量 (首成及以上):                                                               | 如規定支援 如規定支援 前項写及実政量(約項及以上) 前項写及実成量(約項及以上)                          |                             | · 集州能天正网联络南<br>个                                           | <ul> <li>④果州的天王河叫结构将公司 &lt; 〇 現的演算</li> </ul>                                                                                                    |
| の         の         0         0         0         0         0         0         0         0         0         0         0         0         0         0         0         0         0         0                                                                                                    | 贵州省工业产业数字化           | 平台 ① 个人放射台 • 核实数量 (有效及以上): • 核实物强 (有效及以上):                                                                     | ○ 銀沢記刻台<br>前前写記文家童(前気以し)                                           |                             | 奏州说天正党服务商<br>个                                             | <ul> <li>④ 条州的关于河州村南南公司 </li> <li>● 契約論意</li> </ul>                                                                                                    |
| 開打工UED           出からいドライムは           一个人控制台           2. 取户中心           単行信息           电子证件                                                                                                    | 贵州省工业产业数字化           | 平台 ○ 个人放射台<br>• 病実施理 (高级為以上): [<br>• 病実施現 (高级為以上): [                                                           | ● 相切的制合<br>前相写形式数点 (市场以上上)<br>曲面写形式描示 (市场以上上)                      |                             | 奥州城天王内国场南 、                                                | <ul> <li>④ 未用的无方用叫物制用公司 &lt; 〇 則的論意</li> </ul>                                                                                                    |
| 欧州工业に           この人記事台           この人記事台           取り住宅           取り住宅           取り住宅           取り住宅           取り住宅           取り住宅           取り住宅           取り住宅           取りたい           取りたい <th>贵州省工业产业数字化</th> <th>平台 ○ 个人挖献台<br/>• 長芝飯屋 (賞成品以上): [<br/>• 長芝飯菜 (賞成品以上): [</th> <th>▲ 建筑投設新会<br/>書車写記支配量(車度及以上)<br/>書車写記支配量(車度及以上)</th> <th></th> <th>奥州能大正均服务有 へ<br/>↑<br/>0/200 2</th> <th><ul> <li>● 東州松天云羽科技和将公司 &lt; ○ 我的高度</li> </ul></th>                                                                                                    | 贵州省工业产业数字化           | 平台 ○ 个人挖献台<br>• 長芝飯屋 (賞成品以上): [<br>• 長芝飯菜 (賞成品以上): [                                                           | ▲ 建筑投設新会<br>書車写記支配量(車度及以上)<br>書車写記支配量(車度及以上)                       |                             | 奥州能大正均服务有 へ<br>↑<br>0/200 2                                | <ul> <li>● 東州松天云羽科技和将公司 &lt; ○ 我的高度</li> </ul>                                                                                                    |
| 欧州工业区            个人控制台            个人控制台            歌户中心            歌户中心            歌户正件            明定证件            明定证件            明記的地址                                                                                                    | 贵州省工业产业数字化           | 平台 ○ 个人贷制合<br>- 板芝飯屋 (賞獎及以上):<br>- 板芝飯屋 (賞獎及以上):<br>- 板芝飯屋 (賞獎及以上):<br>- 公共職券平台:                               | ● 如果我交易会       ● 如果我交易会     ● ● ● ● ● ● ● ● ● ● ● ● ● ● ● ● ● ● ●  |                             | 奥州道大王内服务者 へ<br>个<br>0,000<br><i>A</i>                      | ○ ● 東州松天云河林は南南公司 < ○ 我的論題                                                                                                    |
| 欧洲工业会           全 个人控制台           全 外ノ控制台           東戸信島           电子证件           堺走的关系           我的地址           財产以正                                                                                                    | 贵州省工业产业数字化 个人控制台     | 平台 ○ 个人投稿台 * 板芝類量 (質型品以上): • 板芝物況 (質型品以上): • 公共服务平台:                                                           | ○ 组织投始台<br>總導可保定意思 (常成及以上)<br>納導可保定意思 (常成及以上)                      |                             | ★州徽天正巩隆祭育 、                                                | ○ ● 東州被天王羽相找和南京町 ◇ ○ 員的論書                                                                                                    |
| 欧洲工业会           全 个人控制台           全 外户省島           电子证件           期定的关系           我的地址           泉中仏正           泉中仏正記案                                                                                                    | 贵州省工业产业数字化 个人投制台     | 平台 ○ 个人胶糊台<br>* 获定数量 (省现為以上):<br>- 获定物况 (省现為以上):<br>- 公共服务平台:                                                  | ○ 组织较好合 ##可己未能为平台                                                  |                             | ★州松天王内服务商 、                                                | ○ ● 東州被子王羽相打雨和公司、 ○ 男性消息                                                                                                    |
| 使用工业に           こころくまままままままます           こころくまままままます           単一の上記の表           単一の上記の表           単一の上記の表           単一の上記の表                                                                                                    | 贵州省工业产业数字化<br>个人20新台 | 平台 ○ 个人校報合 * 获买款量 (賞型為以上): * 获买款量 (賞型為以上): * 获买物死 (賞型為以上): * 公共販券平台:                                           | ○ 知识以交易合 ※明可以大変が (新成以し) ※明可以大変が (新成以し) ※明可以大変が下台                   |                             | 東州松大正内経界商<br>个 0/500<br>6                                  | <ul> <li>① 東州松王王羽州古和常公内 &gt; 〇 男田治君</li> </ul>                                                                                                    |
| 使用工业に           企 个人控制台           全 外戸中心           単子伝母           地子伝母           地子伝母           地子伝母           地子氏母           地子氏母           シー子の           シー子の           シー子の           シー子の           シー子の           シー子の           シー子の           ビー子の           ビー子の           ビー子の           ビー子の           ビー子の           ビー子の           ビー子の <th>贵州省工业产业数字化<br/>个人控制台</th> <th>平台 ○个人於朝台 * 疾突厥强(ຊ吸為以上): * 疾突厥强(ຊ吸為以上): * 依突厥强(ຊ吸為以上): * 公共服务平台: * 共穿服务平台:</th> <th>○ 知知以交新会 書物可代求意思 (市場以に上) 書物可代求意思 (市場以に上) 書物可代求意尽 (市場以に上) 明明可公式販売平台</th> <th></th> <th>★HR7EPRER有<br/>个<br/>0/500<br/>子</th> <th><ul> <li>         • ① #HRFERHERRS </li> <li>         • ○ #KRFERHERRS </li> <li>         • ○ #KRFERHERRS </li> <li>         • ○ #KRFERHERRS </li> <li>         • ○ #KRFERHERRRS </li> <li>         • ○ #KRFERHERRS </li> <li>         • ○ #KRFERHERRS </li> </ul></th> | 贵州省工业产业数字化<br>个人控制台  | 平台 ○个人於朝台 * 疾突厥强(ຊ吸為以上): * 疾突厥强(ຊ吸為以上): * 依突厥强(ຊ吸為以上): * 公共服务平台: * 共穿服务平台:                                     | ○ 知知以交新会 書物可代求意思 (市場以に上) 書物可代求意思 (市場以に上) 書物可代求意尽 (市場以に上) 明明可公式販売平台 |                             | ★HR7EPRER有<br>个<br>0/500<br>子                              | <ul> <li>         • ① #HRFERHERRS </li> <li>         • ○ #KRFERHERRS </li> <li>         • ○ #KRFERHERRS </li> <li>         • ○ #KRFERHERRS </li> <li>         • ○ #KRFERHERRRS </li> <li>         • ○ #KRFERHERRS </li> <li>         • ○ #KRFERHERRS </li> </ul> |
| CALLED NO. COLD           こ         个人校知台           2         水户中心           月         水戸市信息           市石田谷         市田谷           市田谷         市田谷           市田谷         市田谷           田谷         田谷           田谷         田谷           田谷         田谷           田谷         田谷           田谷         田谷           田谷         田谷           田谷         田谷           田谷         田谷                                                                                                    | 贵州省工业产业数字化<br>个人控制台  | 平台 ○个人控制台 * 株平務理(第項及却以上): (<br>・株平務項(第項及却以上): (<br>・株平橋宛(第項及以上)): (<br>・公共服務年台:<br>・共享服務平台:                    | ○ 知知以文和合<br>書項可決失意 (申意及に上)<br>書與可決失意見 (申意及に上)                      |                             | 要州和天王内服获用<br>↑<br>0/500<br>6<br>0/200<br>6                 | <ul> <li>● 東州松天田羽松松和県公門 &lt;&gt;&gt;&gt; ● 開始発見</li> </ul>                                                                                                    |
| ののののののである。         配知知知知知知知           日本         个人控制台           日本         个人控制台           日本         中心           日本         中心           日本         中心           日本         中心           日本         中心           日本         中心           日本         中心           日本         中心           日本         中心           日本         中心           日本         中心           日本         中心           日本         中心                                                                                                    | 贵州省工业产业数字化<br>↑人12₩台 | 平台 ○个人控制台 • 标志版值 (常成品以上): [  • 标志版相 (常成品以上): [  • 休志版相 (常成品以上): [  • 休志版相 (常成品以上): [  • 公共服务平台: [  • 共興服务平台: [ | ② 規築以交易合<br>前等写於天政意 (市等及以上)<br>前等写於天政意 (市等及以上)                     |                             | 奥州能大式内服務有 へ<br>个<br>0/500<br>よ<br>0/500<br>よ<br>0/500<br>よ | <ul> <li>● 東州松天石河北北南京公司 </li> <li>● 東州松天石河北北南京公司 </li> </ul>                                                                                                    |
| 欧洲工业会会           主 个人控制台           主 个人控制台           2 股户中心           現中信息           电子证件           新走的关系           現中认证           別中认证           乳 知知知知                                                                                                    | 贵州省工业产业数字化           | 平台 ○个人控制台 * 原芝歌燈 (賞成品以上): [  • 原芝物沼 (賞成品以上): [  • 泉芝物沼 (賞成品以上): [  • 公共服务平台: • 共享服务平台:                         | ▲ 如果我交易会       ● 如果我交易会     ● ● ● ● ● ● ● ● ● ● ● ● ● ● ● ● ● ● ●  |                             | 案州徽大正内服务有 へ<br>个<br>0/200<br>A<br>0/200<br>A<br>0/200<br>A | <ul> <li>○RHREESRHIMMRAN</li> <li>○REWE</li> </ul>                                                                                                    |

注意:【暂存】为临时保存的功能,主要因为数据字段较多所以需要临时保存。 数据保存后,二次进入认证页面将记录继续展示已填写的内容。

#### 第六步:等待监管部门审核

|           | 贵州省工业产业数字化平台       | 🖂 个人工作台   |                | 800.0000 + 9 P | <ul> <li>○ 联系我们</li> <li>● muxuyao</li> <li>○ 我的消息</li> </ul> |
|-----------|--------------------|-----------|----------------|----------------|---------------------------------------------------------------|
| 🖻 个人工作台   |                    |           |                |                |                                                               |
| ■ 我的工作台 - | 、 认证 / 企业认证 / 认证成功 |           |                |                |                                                               |
| 巴 产业感知    |                    |           |                |                |                                                               |
| 日 我是专家 -  |                    |           |                |                |                                                               |
| 我的学习      |                    | ·-→       |                | $\rightarrow$  |                                                               |
| 型 我的求职 ·  | 企业过                | 1<br>Liff | 2              | 提交审核           | 3                                                             |
| 四 我的应用    |                    |           |                |                |                                                               |
| 我的应用      |                    | l.        | 账户认证审核中,请耐心等待! |                |                                                               |
| □ 我的订单    |                    |           |                |                |                                                               |
| □ 我的政策    |                    |           | 进入平台 修改认证信息    |                |                                                               |
| ■ 我的购物车   |                    |           |                |                |                                                               |
| □ 我的优惠券   |                    |           |                |                |                                                               |
| 我的诉求      |                    |           |                |                |                                                               |
| 旦 我的评价    |                    |           |                |                |                                                               |
| 2 账户中心 •  |                    |           |                |                |                                                               |
| 账户信息      |                    |           |                |                |                                                               |

认证内容提交后,显示审核中的状态,等待审核通过后即可进行培育填报工作。

# 3. 创新平台培育

## 3.1. 创新平台管理中心

**针对贵州省 2024 年创新平台培育企业,需在本系统中录入企业最新的相关数据** 信息,即填报"限定性指标"。今年培育类型包括工业设计中心、技术创新示范企 业、企业技术中心。

**填报以下数据必须登录"企业管理员账户"进行完成。**登录平台点击"控制台", 进入**"控制台数字工信中心>科技创新平台>创新平台管理中心"**,

|                      | 贵州省工业产业数字化平台 ②个人控制台 |          |                  | 助約20日 (1) 数字工信中心 | ●州航天王网科技有限公 > ●●州州航天王网科技有限公司 > ● 民的消息 |          |            |          |
|----------------------|---------------------|----------|------------------|------------------|---------------------------------------|----------|------------|----------|
| ■ 数字工信中心             | 工业投资管理系统            | 科技创新平台   | 工业投资基金项目库        | 中小企业发展专项资金项目库    | 新动能基金项目                               | 库 工业融资担保 | 中小企业信贷通项目库 | 安全生产专项系统 |
| ☆12583<br>创新平台管理中心 ▲ | 申报                  | 季报       | 评价复核             |                  |                                       |          |            |          |
| 工业设计中心 •<br>工业设计中心   | 提交时间: 📃             | 开始日期 童 : | a來日期 <b>第133</b> |                  |                                       |          |            |          |
| 工业设计企业               |                     |          |                  |                  |                                       |          |            |          |
| 企业技术中心               | 序号                  | 申报类型     | 认定年份             | 提交到              | 訽                                     | 认定状态     | 4          | 最作       |
| 制造业创新中心              |                     |          |                  | 智无数据             |                                       |          |            |          |
| 技术创新示范企业             |                     |          |                  |                  |                                       |          |            |          |
| 产学研结合示范              |                     |          |                  |                  |                                       |          |            |          |
| 审核待办列表               | -                   |          |                  |                  |                                       |          |            |          |
| 成果管理                 |                     |          |                  |                  |                                       |          |            |          |
| 需求管理 •               |                     |          |                  |                  |                                       |          |            |          |
| 項目管理 🔹               |                     |          |                  |                  |                                       |          |            |          |
| 任务管理 •               |                     |          |                  |                  |                                       |          |            |          |
| 创新产品中报 -             |                     |          |                  |                  |                                       |          |            |          |

# 3.1.1. 填写限定性指标

**第一步:选择培育类型。**进入创新管理中心,选择企业需申报的平台菜单,比如"工业设计中心"。

| 🖿 数字工信中心   |  |  |  |  |  |
|------------|--|--|--|--|--|
| 企业概览       |  |  |  |  |  |
| 创新平台管理中心 🔺 |  |  |  |  |  |
| 工业设计中心 •   |  |  |  |  |  |
| 工业设计企业     |  |  |  |  |  |
| 工业设计中心     |  |  |  |  |  |
| 企业技术中心     |  |  |  |  |  |
| 制造业创新中心    |  |  |  |  |  |
| 技术创新示范企业   |  |  |  |  |  |
| 产学研结合示范    |  |  |  |  |  |

第二步:填写"限定性指标"数据。系统支持暂存,填写后点击"提交申请"。

| 一、基本信息:                                                                                                    |                                                                                                    |             |                                                                                                    |                                                                                                    |            |
|----------------------------------------------------------------------------------------------------|----------------------------------------------------------------------------------------------------|-------------|----------------------------------------------------------------------------------------------------|----------------------------------------------------------------------------------------------------|------------|
| 企业医称:                                                                                                    | mentionenticit                                                                                                    |             | 统一社会信用代码:                                                                                                    |                                                                                                    |            |
| 陈履行业:                                                                                                    | REFERENCE                                                                                                    |             | 会任典型:                                                                                                    | 16世                                                                                                    |            |
| 注册时间:                                                                                                    |                                                                                                    |             | 注册资金:                                                                                                    |                                                                                                    |            |
| 主营业务收入:                                                                                                    | 186                                                                                                    | 万元          | 朝3990入:                                                                                                    |                                                                                                    | 万元         |
| 单位联系人:                                                                                                    | this:                                                                                                    |             | 单位联系人电话:                                                                                                    |                                                                                                    |            |
| 电子邮箱:                                                                                                    |                                                                                                    |             | 企业所在详细地社                                                                                                    | ####B100L00538@9-0                                                                                                    |            |
| 単位第介:                                                                                                    | -84                                                                                                    |             |                                                                                                    |                                                                                                    |            |
|                                                                                                    |                                                                                                    |             |                                                                                                    |                                                                                                    |            |
|                                                                                                    |                                                                                                    |             |                                                                                                    |                                                                                                    |            |
|                                                                                                    |                                                                                                    |             |                                                                                                    |                                                                                                    | h.         |
| 主要产品/服务:                                                                                                    | 82                                                                                                    |             |                                                                                                    |                                                                                                    |            |
|                                                                                                    |                                                                                                    |             |                                                                                                    |                                                                                                    |            |
|                                                                                                    |                                                                                                    |             |                                                                                                    |                                                                                                    |            |
|                                                                                                    |                                                                                                    |             |                                                                                                    |                                                                                                    |            |
|                                                                                                    |                                                                                                    |             |                                                                                                    |                                                                                                    |            |
|                                                                                                    |                                                                                                    |             |                                                                                                    |                                                                                                    | h.         |
| 0-0-9881: 1                                                                                                    | RAD.                                                                                                    |             |                                                                                                    |                                                                                                    | h.         |
| <u>तः सम्प्रसः</u> ।                                                                                                    | nn                                                                                                    |             |                                                                                                    |                                                                                                    | li.        |
|                                                                                                    | nn:                                                                                                    |             |                                                                                                    |                                                                                                    | h.         |
|                                                                                                    | κα                                                                                                    |             |                                                                                                    |                                                                                                    | A          |
| دىنىچە: ئ<br><b>ت بېرەنلەر</b><br>سېرىكەنچەركە:                                                                                                    | es                                                                                                    |             |                                                                                                    |                                                                                                    | <i>1</i> . |
| د : ۱۳۹۵: ۱<br><b>. بوری اید</b><br>. بر بوری اید<br>. بر بر بر بر بر بر بر بر بر بر بر بر بر                                                                                                    | 65<br>5861 1000001120-0110000                                                                                                    |             |                                                                                                    |                                                                                                    | <u>"</u>   |
| د (۱۹۹۹) - ۱<br>- <b>۳۵۹ (۱۹۹۵)</b><br>- ۳۵۹ (۱۹۹۹)<br>- ۲۹۹ (۱۹۹۹)<br>- ۲۹۹ (۱۹)<br>- ۲۹۹ (۱۹۹۹)<br>- ۲۹۹ (۱۹۹۹)<br>- ۲۹۹ (۱۹۹۹)<br>- ۲۹۹ (۱۹۹۹)<br>- ۲۹۹ (۱۹۹۹)<br>- ۲۹۹ (۱۹۹۹)<br>- ۲۹۹ (۱۹۹۹)<br>- ۲۹۹ (۱۹۹۹)<br>- ۲۹۹ (۱۹۹۹)<br>- ۲۹۹ (۱۹۹۹)<br>- ۲۹۹ (۱۹۹۹)<br>- ۲۹۹ (۱۹۹۹)<br>- ۲۹۹ (۱۹۹۹)<br>- ۲۹۹ (۱۹۹۹)<br>- ۲۹۹ (۱۹۹۹)<br>- ۲۹۹ (۱۹۹۹)<br>- ۲۹۹ (۲۹۹)<br>- ۲۹۹ (۲۹۹)<br>- ۲۹۹ (۲۹۹)<br>- ۲۹۹ (۲۹۹)<br>- ۲۹۹ (۲۹۹)<br>- ۲۹۹ (۲۹۹)<br>- ۲۹۹ (۲۹۹)<br>- ۲۹۹ (۲۹۹)<br>- ۲۹۹ (۲۹۹)<br>- ۲۹۹ (۲۹۹)<br>- ۲۹۹ (۲۹۹)<br>- ۲۹۹ (۲۹۹)<br>- ۲۹۹ (۲۹۹)<br>- ۲۹۹ (۲۹۹)<br>- ۲۹۹)<br>- ۲۹۹ (۲۹۹)<br>- ۲۹۹ (۲۹۹)<br>- ۲۹۹)<br>- ۲۹۹ (۲۹۹)<br>- ۲۹۹)<br>- ۲۹۹ (۲۹۹)<br>- ۲۹۹)<br>- ۲۹۹ (۲۹۹)<br>- ۲۹۹)<br>- ۲۹۹ (۲۹۹)<br>- ۲۹۹)<br>- ۲۹۹ (۲۹)<br>- ۲۹۹)<br>- ۲ | 88.<br>880-100000122000000<br>880-1000001220000000<br>880-1000000000<br>880-1000000000                                                                                                    |             |                                                                                                    |                                                                                                    |            |
| د ۵۵۳۵۱ ( )<br><b>۲. קویلیو:</b><br>«میریادیییی»<br>« دیرییییییی<br>« دیرییییییییییییییییییییییییییییییییییی                                                                                                    | 88<br>440-1-10000-1-1-0-010-0-0-<br>440-1-0-010-0-0-1-0-0-0-<br>440-1-0-0-0-0-0-0-0-0-0-<br>440-1-0-0-0-0-0-0-0-0-0-<br>440-1-0-0-0-0-0-0-0-0-0-<br>440-1-0-0-0-0-0-0-0-0-0-<br>440-1-0-0-0-0-0-0-0-0-0-<br>440-1-0-0-0-0-0-0-0-0-<br>440-1-0-0-0-0-0-0-0-0-<br>440-1-0-0-0-0-0-0-0-0-<br>440-1-0-0-0-0-0-0-0-0-<br>440-1-0-0-0-0-0-0-0-0-<br>440-1-0-0-0-0-0-0-0-<br>440-1-0-0-0-0-0-0-0-<br>440-1-0-0-0-0-0-0-0-<br>440-1-0-0-0-0-0-0-0-0-<br>440-1-0-0-0-0-0-0-0-0-<br>440-1-0-0-0-0-0-0-0-0-<br>440-1-0-0-0-0-0-0-0-0-<br>440-1-0-0-0-0-0-0-0-0-0-<br>440-1-0-0-0-0-0-0-0-0-0-<br>440-1-0-0-0-0-0-0-0-0-0-<br>440-1-0-0-0-0-0-0-0-0-0-<br>440-1-0-0-0-0-0-0-0-0-0-<br>440-1-0-0-0-0-0-0-0-0-0-0-0-0-<br>440-1-0-0-0-0-0-0-0-0-0-0-0-0-0-0-0-<br>440-1-0-0-0-0-0-0-0-0-0-0-0-0-0-0-0-0-0-                                                                                                    | a           | * @##\$@?###                                                                                                    | 10: mil-Ascalettu                                                                                                    |            |
| ۵۵۳۳ : ۵<br><b>۲. קבלטק:</b><br>• מופגנובנייניי<br>• شاפאלומייניי<br>• شاפאלומייני<br>• شاפאלומייני<br>• شاפאלומי<br>• شاפאלומי<br>• شاפאלומי<br>•                                                                                                    | 05<br>400.100000.120.000000<br>100.100000000<br>100.100000000<br>100.100000000<br>100.100000000<br>100.100000000<br>100.10000000<br>100.10000000<br>100.10000000<br>100.10000000<br>100.10000000<br>100.10000000<br>100.10000000<br>100.10000000<br>100.10000000<br>100.1000000<br>100.1000000<br>100.1000000<br>100.1000000<br>100.1000000<br>100.100000<br>100.100000<br>100.100000<br>100.100000<br>100.100000<br>100.100000<br>100.100000<br>100.100000<br>100.100000<br>100.100000<br>100.100000<br>100.100000<br>100.100000<br>100.100000<br>100.100000<br>100.10000<br>100.10000<br>100.100000<br>100.100000<br>100.100000<br>100.1000000<br>100.10000000<br>100.1000000000<br>100.10000000000 |             | * ERSECTION                                                                                                    | <ul> <li>International Statement</li> <li>International Statement</li> <li>International Statement</li> <li>International Statement</li> </ul>                                                    |            |
| 0.0000; 1<br>-, ROCTORS; 1<br>-, ROCTORS;<br>-, ROCTORS;<br>-, CONTRACTORS;<br>-, CONTRACTORS;<br>-, CO                                                                                                    |                                                                                                    |             | * @##&&Crim<br>* @##~@##gab<br>* @##~~@##gab                                                                                                    | 24: 011.32510.0110.0                                                                                                    |            |
| ۵۵۳۳۲   ۱<br>                                                                                                    |                                                                                                    | a.<br>      | * 00000.00000<br>* 00000.00000<br>* 0000                                                                                                    | 20. (max.)genderer<br>20. (max.)genderer<br>20. (max.)genderer<br>20. (max.)genderer                                                                                                    |            |
| د (۱۹۹۵) .<br><b>۲. אפלבווי:</b><br><b>۲. אפלבוויי:</b><br>• מנואראדוניייייייייייייייייייייייייייייייייייי                                                                                                    |                                                                                                    | a<br>a<br>8 | , 62440<br>, 254-0-0200<br>, 254-0-0200<br>, 254-0-0200<br>, 2014<br>, 2014<br>, 20         | 20: 010.3070.0770<br>20: 010.3070.0770<br>20: 010.307.0770<br>20: 010.307.0770<br>20: 010.407.0770                                                                                                |            |
| د                                                                                                    |                                                                                                    | 6<br>6<br>8 | . 2014<br>- 2018 - 2019<br>- 2018 - 2019<br>- 2018<br>- 2018                                                                                                    | 24: 011-325000000<br>39: 011-32500000<br>03: 001-30000000<br>04: 001-000000                                                                                                    |            |
| د : : : : : : : : : : : : : : : : : : :                                                                                                    |                                                                                                    | *           | . 2018<br>- 2019<br>- 2018<br>- 2019<br>- 2019<br>- | 24: 011-32:00.000<br>34: 011-32:00.000<br>35: 001-30.000<br>50: 001-30.000<br>50: 001-30.000                                                                                                    |            |
|                                                                                                    |                                                                                                    |             | . 5014<br>. 254 - 544<br>. 254 - 544 - 544<br>. 254 - 544 - 544                                                                                                    | 34:         WEA-SECTORY           34:         WEA-SECTORY           34:         WEA-SECTORY           35:         WEA-SECTORY           36:         WEA-SECTORY           36:         WEA-SECTORY |            |

# 3.1.2. 系统评定

提交后,系统会判定是否满足限定性指标要求。贵州省工业和信息化厅会组织 相关企业进行培育工作。培育完成后,相关企业可进行创新平台申报。

| 企业认定状态:待培         | 不满足限定性指标   |       |
|-------------------|------------|-------|
| R定性指标 指标评定 审核流程   |            |       |
| 号 限定性指标           | 指标数值       | 指标结果  |
| 发明专利              | 12件        | 满足 🕢  |
| 企业研发经费支出          | 28.00%     | 满足 🕥  |
| 省规模以上企业(营业收入2000万 | _) 180.0万元 | 不满足 🌗 |
| 研发原值              | 5万元        | 不满足 🌗 |

# 4. 技术支持

# 4.1. 技术咨询与辅导

如在系统使用过程中遇到问题,请与技术支持人员(蒲雪琴)联系,电话: 4000636007或0851-88576356,推荐扫码加入企业微信群进行在线答疑咨询。

主办单位:贵州省工业和信息化厅

运营单位: 贵州省中小企业发展促进中心(省技术创新服务中心)

技术支撑:贵州航天云网科技有限公司

微信交流群:贵州科创平台-企业答疑3群 (拨打电话联系管理员加入群)